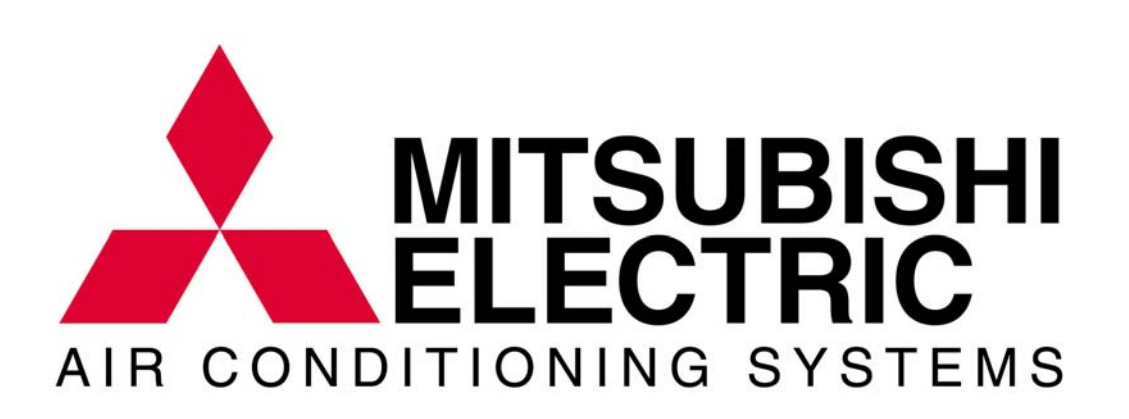

**Programmable Logic Controller** 

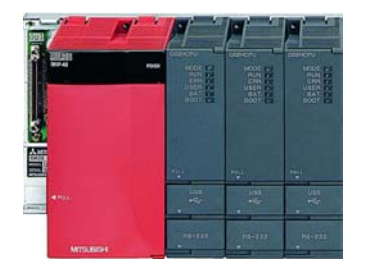

| 1. P                                                                                                    | LC overview                                                                                                    | 3                                                                                                    |
|----------------------------------------------------------------------------------------------------|----------------------------------------------------------------------------------------------------|----------------------------------------------------------------------------------------------------|
| 1.1.                                                                                                    | Introduction to the architecture                                                                                                    | 3                                                                                                    |
| 1.2.                                                                                                    | Introduction to the PLC                                                                                                    | 3                                                                                                    |
| 1.3.                                                                                                    | Modules used with the G-50A                                                                                                    | 4                                                                                                    |
| 1.4.                                                                                                    | Dimensions                                                                                                    | 6                                                                                                    |
| 1.5.                                                                                                    | Introduction to the indoor unit input and output                                                                                                    | 8                                                                                                    |
| 1.6.                                                                                                    | Type of input and output                                                                                                    | 8                                                                                                    |
| 1.7.                                                                                                    | Diagram of the indoor unit input and output                                                                                                    | 9                                                                                                    |
| 1                                                                                                    | .7.1. Wiring diagram of CN32                                                                                                    | 9                                                                                                    |
| 1                                                                                                    | .7.2. Wiring diagram of CN51                                                                                                    | 9                                                                                                    |
| 1                                                                                                    | .7.3. Wiring diagram of CN52                                                                                                    | 10                                                                                                    |
| 1.8.                                                                                                    | Diagram of the indoor unit input and output using PLC                                                                                                    | 10                                                                                                    |
| 1.9.                                                                                                    | Input and output - Interlocking strategy.                                                                                                    | 11                                                                                                    |
| 1.10                                                                                                    | ). Input and output - Examples                                                                                                    | 11                                                                                                    |
| 1                                                                                                    | .10.1. Step 1: Set input                                                                                                    | 11                                                                                                    |
| 1                                                                                                    | .10.2. Step 2: Set output                                                                                                    | 12                                                                                                    |
| 1                                                                                                    | .10.3. Step 3: Set logic                                                                                                    | 12                                                                                                    |
|                                                                                                    |                                                                                                    |                                                                                                    |
| л р                                                                                                    | I Contian 1 Hotal application                                                                                                    | 12                                                                                                    |
| <b>2. F</b>                                                                                                    | Spacifications                                                                                                    | 12                                                                                                    |
| 2.1.                                                                                                    | Installation diagram                                                                                                    | 17                                                                                                    |
| 2.2.<br>2.2                                                                                                    | Installation diagram (kay cord)                                                                                                    | 14                                                                                                    |
| 2.3.                                                                                                    | Equipment list                                                                                                    | 14                                                                                                    |
| 2.4.                                                                                                    | Prior to site commissioning                                                                                                    | 15                                                                                                    |
| 2.3.                                                                                                    |                                                                                                    | 15                                                                                                    |
|                                                                                                    |                                                                                                    |                                                                                                    |
|                                                                                                    |                                                                                                    |                                                                                                    |
| 3. P                                                                                                    | LC option 2 – Control general equipment                                                                                                    | 16                                                                                                    |
| <b>3. P</b> 3.1.                                                                                                    | LC option 2 – Control general equipment                                                                                                    | <b>16</b><br>16                                                                                                    |
| <b>3. P</b><br>3.1.<br>3.2.                                                                                                    | LC option 2 – Control general equipment<br>Introduction<br>System Overview                                                                                                    | <b>16</b><br>16<br>16                                                                                                    |
| <b>3. P</b><br>3.1.<br>3.2.<br>3.3.                                                                                                    | LC option 2 – Control general equipment<br>Introduction<br>System Overview<br>General equipment connection                                                                                                    | <b>16</b><br>16<br>16<br>17                                                                                                    |
| <b>3. P</b><br>3.1.<br>3.2.<br>3.3.<br>3.4.                                                                                                    | LC option 2 – Control general equipment<br>Introduction<br>System Overview<br>General equipment connection<br>TG-2000A                                                                                                    | <b>16</b><br>16<br>16<br>17<br>18                                                                                                    |
| <b>3. P</b><br>3.1.<br>3.2.<br>3.3.<br>3.4.<br>3.5.                                                                                                    | LC option 2 – Control general equipment<br>Introduction<br>System Overview<br>General equipment connection<br>TG-2000A<br>Interlocking                                                                                                    | <b>16</b><br>16<br>16<br>17<br>18<br>19                                                                                                    |
| <b>3. P</b><br>3.1.<br>3.2.<br>3.3.<br>3.4.<br>3.5.<br>3.6.                                                                                                    | LC option 2 – Control general equipment<br>Introduction<br>System Overview<br>General equipment connection<br>TG-2000A<br>Interlocking<br>Equipment list                                                                                                    | <b>16</b><br>16<br>17<br>18<br>19<br>19                                                                                                    |
| <b>3. P</b><br>3.1.<br>3.2.<br>3.3.<br>3.4.<br>3.5.<br>3.6.                                                                                                    | LC option 2 – Control general equipment<br>Introduction<br>System Overview<br>General equipment connection<br>TG-2000A<br>Interlocking<br>Equipment list                                                                                                    | 16<br>16<br>17<br>18<br>19<br>19                                                                                                    |
| <ol> <li>P</li> <li>3.1.</li> <li>3.2.</li> <li>3.3.</li> <li>3.4.</li> <li>3.5.</li> <li>3.6.</li> </ol> 4. P                                                                                                    | LC option 2 – Control general equipment<br>Introduction<br>System Overview<br>General equipment connection<br>TG-2000A<br>Interlocking<br>Equipment list<br>LC option 3 – Energy monitoring                                                                                                    | <ol> <li>16</li> <li>16</li> <li>17</li> <li>18</li> <li>19</li> <li>19</li> <li>20</li> </ol>                                                                                                    |
| <ol> <li>P</li> <li>3.1.</li> <li>3.2.</li> <li>3.3.</li> <li>3.4.</li> <li>3.5.</li> <li>3.6.</li> <li>P</li> <li>4. P</li> <li>4.1.</li> </ol>                                                                                                    | LC option 2 – Control general equipment                                                                                                    | <ol> <li>16</li> <li>16</li> <li>17</li> <li>18</li> <li>19</li> <li>19</li> <li>20</li> <li>20</li> </ol>                                                                                                    |
| <ol> <li>P</li> <li>3.1.</li> <li>3.2.</li> <li>3.3.</li> <li>3.4.</li> <li>3.5.</li> <li>3.6.</li> <li>P</li> <li>4. P</li> <li>4.1.</li> <li>4.2.</li> </ol>                                                                                                    | LC option 2 – Control general equipment                                                                                                    | <ol> <li>16</li> <li>16</li> <li>16</li> <li>17</li> <li>18</li> <li>19</li> <li>19</li> <li>20</li> <li>20</li> <li>20</li> <li>20</li> </ol>                                                                                                    |
| <ol> <li>P</li> <li>3.1.</li> <li>3.2.</li> <li>3.3.</li> <li>3.4.</li> <li>3.5.</li> <li>3.6.</li> <li>P</li> <li>4.1.</li> <li>4.2.</li> <li>4.3.</li> </ol>                                                                                                    | LC option 2 – Control general equipment                                                                                                    | <ol> <li>16</li> <li>16</li> <li>16</li> <li>17</li> <li>18</li> <li>19</li> <li>19</li> <li>20</li> <li>20</li> <li>20</li> <li>20</li> <li>21</li> </ol>                                                                                                 |
| <ul> <li><b>3. P</b></li> <li><b>3.</b>1.</li> <li><b>3.</b>2.</li> <li><b>3.</b>3.</li> <li><b>3.</b>4.</li> <li><b>3.</b>5.</li> <li><b>3.</b>6.</li> </ul> <b>4. P</b> <ul> <li><b>4. 1</b>.</li> <li><b>4.</b>2.</li> <li><b>4.</b>3.</li> <li><b>4.</b>4.</li> </ul>                                                                                                    | LC option 2 – Control general equipment                                                                                                    | <ul> <li>16</li> <li>16</li> <li>16</li> <li>17</li> <li>18</li> <li>19</li> <li>19</li> <li>20</li> <li>20</li> <li>20</li> <li>20</li> <li>21</li> <li>22</li> </ul>                                                                                     |
| <ul> <li><b>3. P</b></li> <li><b>3.</b>1.</li> <li><b>3.</b>2.</li> <li><b>3.</b>3.</li> <li><b>3.</b>4.</li> <li><b>3.</b>5.</li> <li><b>3.</b>6.</li> </ul> <b>4. P</b> <ul> <li><b>4. P</b></li> <li><b>4.</b>1.</li> <li><b>4.</b>2.</li> <li><b>4.</b>3.</li> <li><b>4.</b>4.</li> <li><b>4.</b>5.</li> </ul>                                                                                                    | LC option 2 – Control general equipment                                                                                                    | <ul> <li>16</li> <li>16</li> <li>16</li> <li>17</li> <li>18</li> <li>19</li> <li>19</li> <li>20</li> <li>20</li> <li>20</li> <li>20</li> <li>21</li> <li>22</li> <li>24</li> </ul>                                                                         |
| <ol> <li>P</li> <li>3.1.</li> <li>3.2.</li> <li>3.3.</li> <li>3.4.</li> <li>3.5.</li> <li>3.6.</li> <li>P</li> <li>4.1.</li> <li>4.2.</li> <li>4.3.</li> <li>4.4.</li> <li>4.5.</li> <li>4.6.</li> </ol>                                                                                                    | LC option 2 – Control general equipment                                                                                                    | <ol> <li>16</li> <li>16</li> <li>17</li> <li>18</li> <li>19</li> <li>19</li> <li>20</li> <li>20</li> <li>20</li> <li>21</li> <li>22</li> <li>24</li> <li>25</li> </ol>                                                                                     |
| <ul> <li><b>3. P</b></li> <li><b>3.</b>1.</li> <li><b>3.</b>2.</li> <li><b>3.</b>3.</li> <li><b>3.</b>4.</li> <li><b>3.</b>5.</li> <li><b>3.</b>6.</li> </ul> <b>4. P</b> <ul> <li><b>4.</b>1.</li> <li><b>4.</b>2.</li> <li><b>4.</b>3.</li> <li><b>4.</b>4.</li> <li><b>4.</b>5.</li> <li><b>4.</b>6.</li> </ul>                                                                                                    | LC option 2 – Control general equipment                                                                                                    | <ul> <li>16</li> <li>16</li> <li>17</li> <li>18</li> <li>19</li> <li>19</li> <li>20</li> <li>20</li> <li>20</li> <li>21</li> <li>22</li> <li>24</li> <li>25</li> </ul>                                                                                     |
| <ul> <li><b>3. P</b></li> <li><b>3.</b>1.</li> <li><b>3.</b>2.</li> <li><b>3.</b>3.</li> <li><b>3.</b>4.</li> <li><b>3.</b>5.</li> <li><b>3.</b>6.</li> </ul> <b>4. P</b> <ul> <li><b>4. P</b></li> <li><b>4.</b>1.</li> <li><b>4.</b>2.</li> <li><b>4.</b>3.</li> <li><b>4.</b>4.</li> <li><b>4.</b>5.</li> <li><b>4.</b>6.</li> </ul>                                                                                                    | LC option 2 – Control general equipment         Introduction         System Overview         General equipment connection.         TG-2000A         Interlocking         Equipment list         LC option 3 – Energy monitoring         Introduction         System Overview         Meters installation         TG-2000A         Bill layout         Equipment list | <ol> <li>16</li> <li>16</li> <li>17</li> <li>18</li> <li>19</li> <li>19</li> <li>20</li> <li>20</li> <li>20</li> <li>21</li> <li>22</li> <li>24</li> <li>25</li> <li>26</li> </ol>                                                                         |
| <ul> <li><b>3. P</b></li> <li><b>3.</b>1.</li> <li><b>3.</b>2.</li> <li><b>3.</b>3.</li> <li><b>3.</b>4.</li> <li><b>3.</b>5.</li> <li><b>3.</b>6.</li> </ul> <b>4. P</b> <ul> <li><b>4. P</b></li> <li><b>4.</b>1.</li> <li><b>4.</b>2.</li> <li><b>4.</b>3.</li> <li><b>4.</b>4.</li> <li><b>4.</b>5.</li> <li><b>4.</b>6.</li> </ul> <b>5. P</b>                                                                                                | LC option 2 – Control general equipment                                                                                                    | <ol> <li>16</li> <li>16</li> <li>17</li> <li>18</li> <li>19</li> <li>19</li> <li>20</li> <li>20</li> <li>20</li> <li>20</li> <li>21</li> <li>22</li> <li>24</li> <li>25</li> <li>26</li> <li>26</li> </ol>                                                 |
| <ol> <li>P</li> <li>3.1.</li> <li>3.2.</li> <li>3.3.</li> <li>3.4.</li> <li>3.5.</li> <li>3.6.</li> <li>P</li> <li>4.1.</li> <li>4.2.</li> <li>4.3.</li> <li>4.4.</li> <li>4.5.</li> <li>4.6.</li> <li>P</li> <li>5. P</li> <li>5.1.</li> </ol>                                                                                                    | LC option 2 – Control general equipment         Introduction         System Overview         General equipment connection         TG-2000A         Interlocking         Equipment list         LC option 3 – Energy monitoring         Introduction         System Overview         Meters installation         TG-2000A         Bill layout         Equipment list  | <ol> <li>16</li> <li>16</li> <li>17</li> <li>18</li> <li>19</li> <li>19</li> <li>20</li> <li>20</li> <li>21</li> <li>22</li> <li>24</li> <li>25</li> <li>26</li> <li>26</li> <li>26</li> </ol>                                                             |
| <ul> <li><b>3. P</b></li> <li><b>3.</b>1.</li> <li><b>3.</b>2.</li> <li><b>3.</b>3.</li> <li><b>3.</b>4.</li> <li><b>3.</b>5.</li> <li><b>3.</b>6.</li> </ul> <b>4. P</b> <ul> <li><b>4. 1</b>.</li> <li><b>4.</b>2.</li> <li><b>4.</b>3.</li> <li><b>4.</b>4.</li> <li><b>4.</b>5.</li> <li><b>4.</b>6.</li> </ul> <b>5. P</b> <ul> <li><b>5. P</b></li> <li><b>5. 1</b>.</li> <li><b>5. 2</b></li> </ul>                                         | LC option 2 – Control general equipment                                                                                                    | <ol> <li>16</li> <li>16</li> <li>17</li> <li>18</li> <li>19</li> <li>19</li> <li>20</li> <li>20</li> <li>21</li> <li>22</li> <li>24</li> <li>25</li> <li>26</li> <li>26</li> <li>26</li> <li>26</li> <li>27</li> </ol>                                     |
| <ul> <li><b>3. P</b></li> <li><b>3.</b>1.</li> <li><b>3.</b>2.</li> <li><b>3.</b>3.</li> <li><b>3.</b>4.</li> <li><b>3.</b>5.</li> <li><b>3.</b>6.</li> </ul> <b>4. P</b> <ul> <li><b>4. P</b></li> <li><b>4.</b>1.</li> <li><b>4.</b>2.</li> <li><b>4.</b>3.</li> <li><b>4.</b>4.</li> <li><b>4.</b>5.</li> <li><b>4.</b>6.</li> </ul> <b>5. P</b> <ul> <li><b>5. P</b></li> <li><b>5.</b>1.</li> <li><b>5.</b>2.</li> <li><b>5.</b>3.</li> </ul> | LC option 2 – Control general equipment                                                                                                    | <ol> <li>16</li> <li>16</li> <li>17</li> <li>18</li> <li>19</li> <li>19</li> <li>20</li> <li>20</li> <li>20</li> <li>21</li> <li>22</li> <li>24</li> <li>25</li> <li>26</li> <li>26</li> <li>26</li> <li>27</li> <li>20</li> </ol>                         |
| <ul> <li><b>3. P</b></li> <li><b>3.</b> 1.</li> <li><b>3.</b> 2.</li> <li><b>3.</b> 3.</li> <li><b>3.</b> 4.</li> <li><b>3.</b> 5.</li> <li><b>3.</b> 6.</li> </ul> <b>4. P</b> <ul> <li><b>4. P</b></li> <li><b>4.</b> 1.</li> <li><b>4.</b> 2.</li> <li><b>4.</b> 3.</li> <li><b>4.</b> 4.</li> <li><b>5. P</b></li> <li><b>5.</b> 1.</li> <li><b>5.</b> 2.</li> <li><b>5.</b> 3.</li> <li><b>5.</b> 4.</li> </ul>                               | LC option 2 – Control general equipment                                                                                                    | <ol> <li>16</li> <li>16</li> <li>17</li> <li>18</li> <li>19</li> <li>19</li> <li>20</li> <li>20</li> <li>20</li> <li>20</li> <li>21</li> <li>22</li> <li>24</li> <li>25</li> <li>26</li> <li>26</li> <li>26</li> <li>27</li> <li>29</li> <li>20</li> </ol> |
| <ul> <li><b>3. P</b></li> <li><b>3.</b> 1.</li> <li><b>3.</b> 2.</li> <li><b>3.</b> 3.</li> <li><b>3.</b> 4.</li> <li><b>3.</b> 5.</li> <li><b>3.</b> 6.</li> <li><b>4. P</b></li> <li><b>4.</b> 1.</li> <li><b>4.</b> 2.</li> <li><b>4.</b> 4.</li> <li><b>4.</b> 5.</li> <li><b>4.</b> 6.</li> <li><b>5. P</b></li> <li><b>5.</b> 1.</li> <li><b>5.</b> 2.</li> <li><b>5.</b> 3.</li> <li><b>5.</b> 4.</li> <li><b>5.</b> 5.</li> </ul>          | LC option 2 – Control general equipment                                                                                                    | <ol> <li>16</li> <li>16</li> <li>17</li> <li>18</li> <li>19</li> <li>19</li> <li>20</li> <li>20</li> <li>21</li> <li>22</li> <li>24</li> <li>25</li> <li>26</li> <li>26</li> <li>27</li> <li>29</li> <li>30</li> <li>20</li> </ol>                         |

# 1. PLC overview

#### 1.1. Introduction to the architecture

A PLC is a microprocessor-based industrial control system. The PLC talks to the G-50A using the Ethernet Communication and a hub.

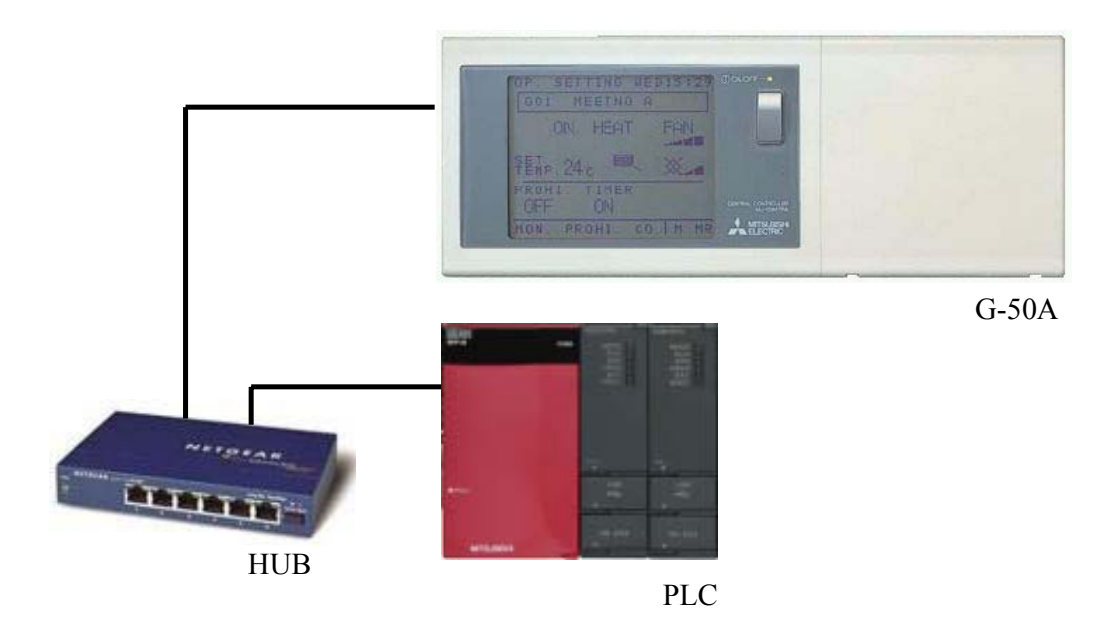

A hub is used to connect several computers and several G-50A together on the same network.

#### 1.2. Introduction to the PLC

The Mitsubishi Electric Q series PLC consists of different modules. Modules are held in the base unit.

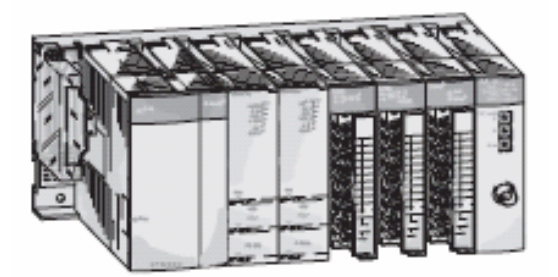

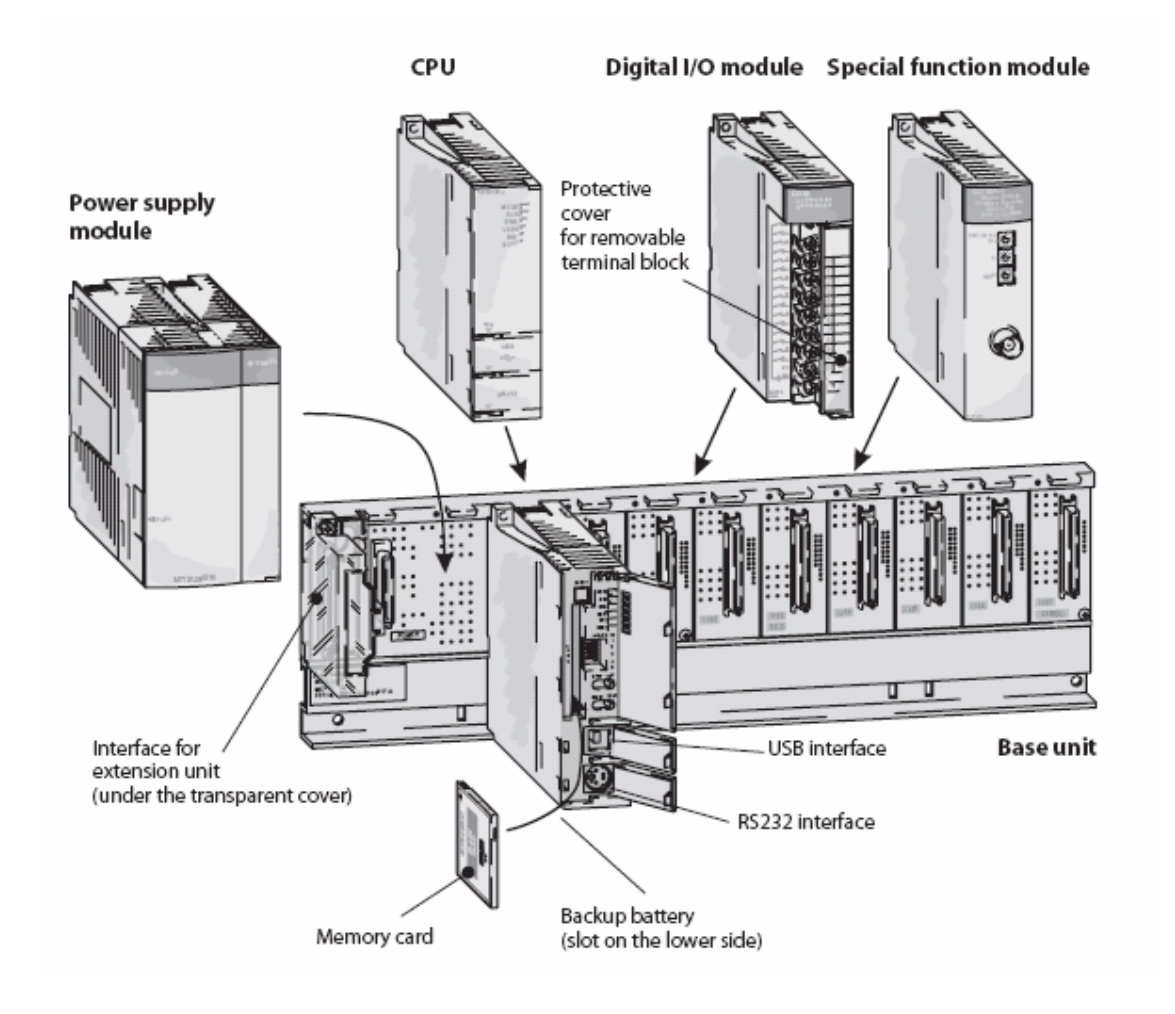

## 1.3. Modules used with the G-50A

The Q series PLC when used with the G-50A consists of 5 different modules and the base unit:

- Q33B-E Base unit
- Q61P-A2 Power supply
- Q02HCPU High speed CPU
- QJ71E71-100 Ethernet module
- QX40 Input module
- QY40P Output module

## Base unit

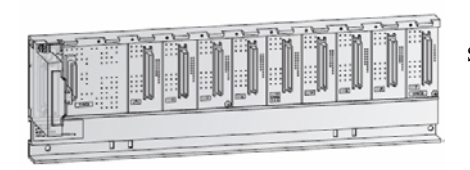

The main base unit is used for holding and coupling power supply, CPU, Ethernet, input and output modules.

#### Power supply

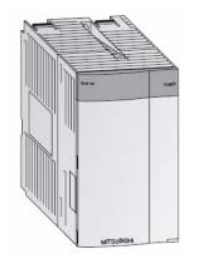

The power supply module supply the voltage required for operation to the individual modules.

#### CPU unit

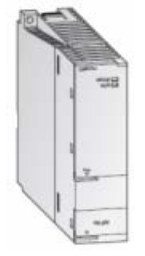

The CPU unit is the brain of the system. The CPU will link and interlock all inputs and outputs.

Ethernet module

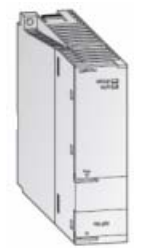

The Ethernet module is used to interface the PLC to an Ethernet network and therefore to the G-50A.

## Input and Output module

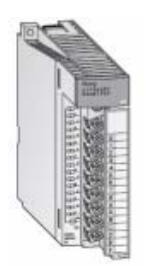

The digital input signals are converted to different voltage levels.

The PLC output module is used to switch external equipment.

The PLC input module is used to monitor volt-free contact inputs.

# 1.4. Dimensions

## Complete package

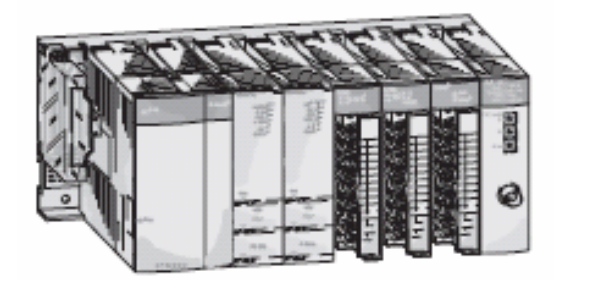

# Base unit

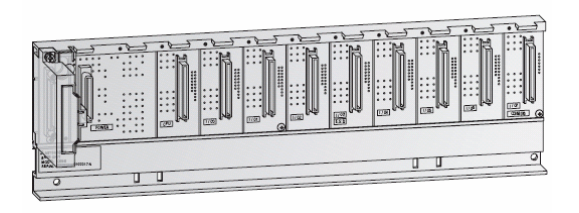

Wide: 189

Wide: 189

High: 98

Deep: 90

High: 98

Deep: 44

## Power supply

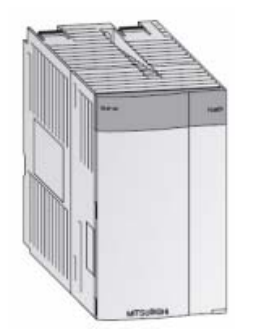

Wide: 59

High: 98

Deep: 90

# CPU unit

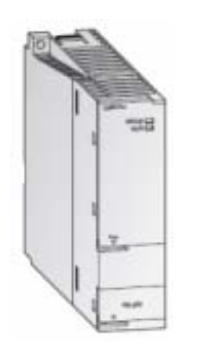

Wide: 27 High: 98

Deep: 90

# Ethernet module

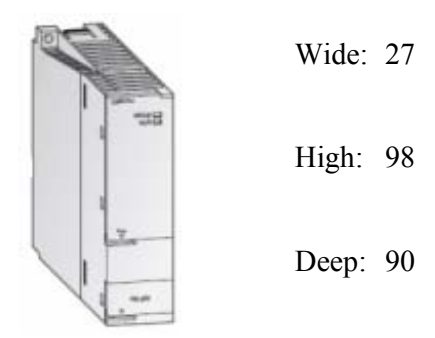

#### Input and Output module

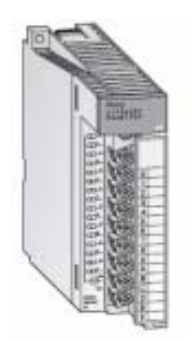

Wide: 27

High: 98

Deep: 90

### 1.5. Introduction to the indoor unit input and output

The main selling point of the PLC application is not only to interlock inputs and outputs but also to interlock local inputs and outputs <u>from the indoor unit</u>.

The –E version of the indoor unit (R407C and R410A) are compatible with the PLC.

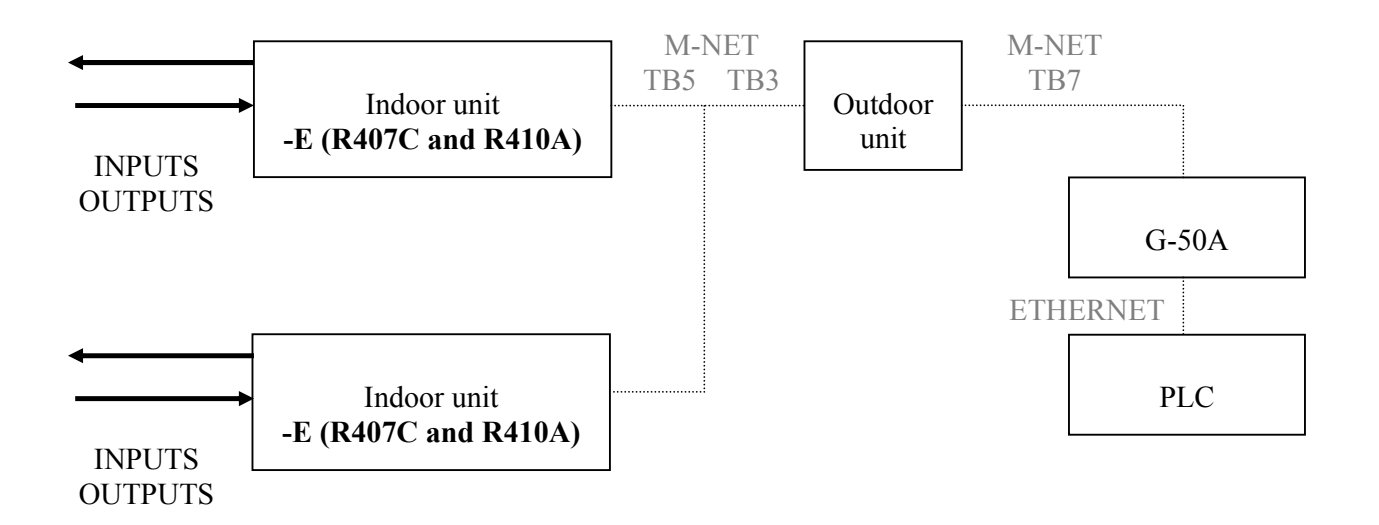

#### 1.6. Type of input and output

Types of inputs and outputs are:

- Input: volt-free contact
- Output: 12VDC

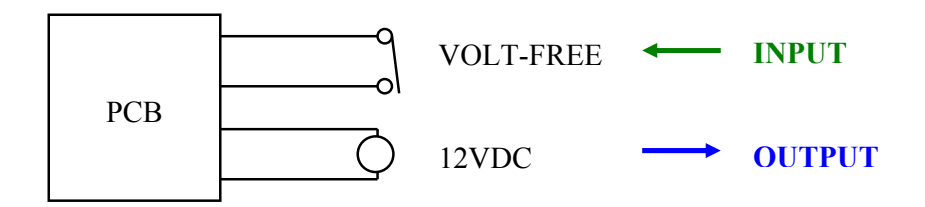

## 1.7. Diagram of the indoor unit input and output

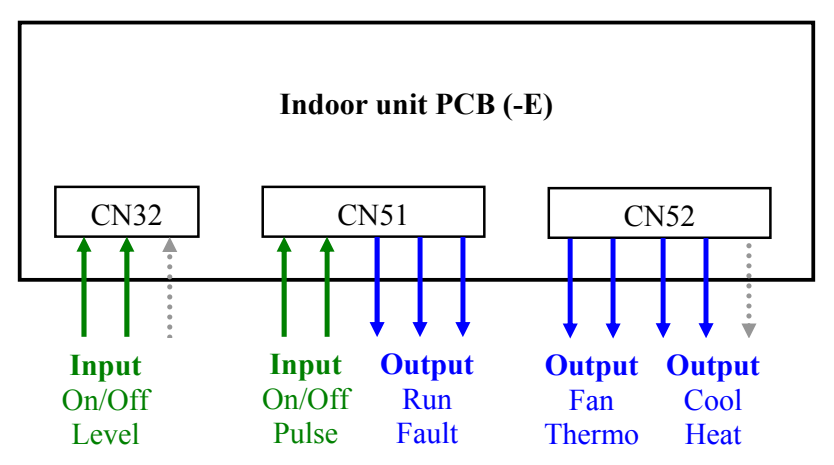

CN32, CN51 and CN52 are normally used for inputs and outputs.

## 1.7.1. Wiring diagram of CN32

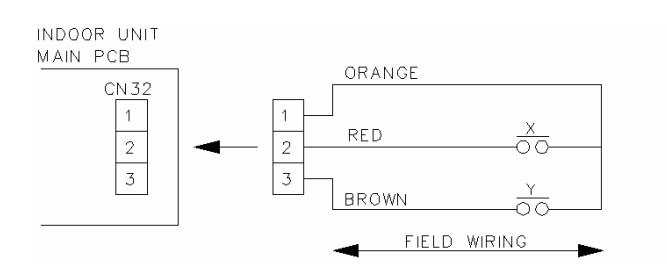

Volt-free contacts X and Y are used to switch On/Off the indoor unit (level signal).

Remote controller On/Off button "Centrally Controlled".

1.7.2. Wiring diagram of CN51

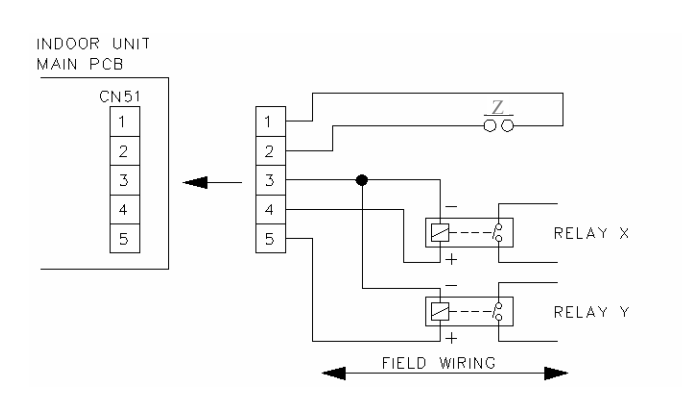

Volt free contact Z is used to switch On/Off the indoor unit (pulse signal).

Remote controller On/Off button not "Centrally Controlled".

Relay X is used to monitor when the unit is On or Off and Y is used to monitor when the unit is in fault.

### 1.7.3. Wiring diagram of CN52

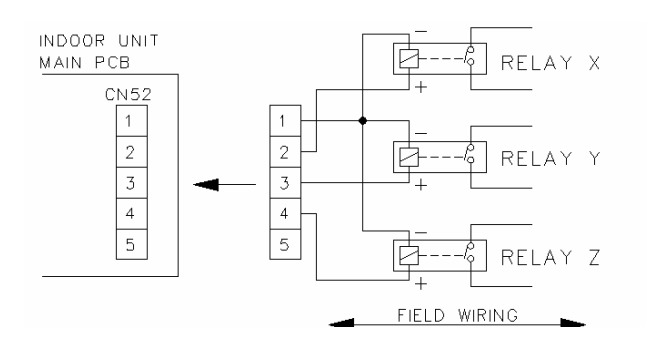

Relay X is used to monitor when the fan is running.

Relay Y is used to monitor when the indoor unit is in cooling mode (On or Off).

Relay Z is used to monitor when the indoor unit is in heating mode (On or Off).

# 1.8. Diagram of the indoor unit input and output using PLC

To enable the PLC, two dipswitch need to be changed on each indoor unit (SW1-9 and SW1-10 set to ON). CN32, CN51 and CN52 will then be controlled by the PLC.

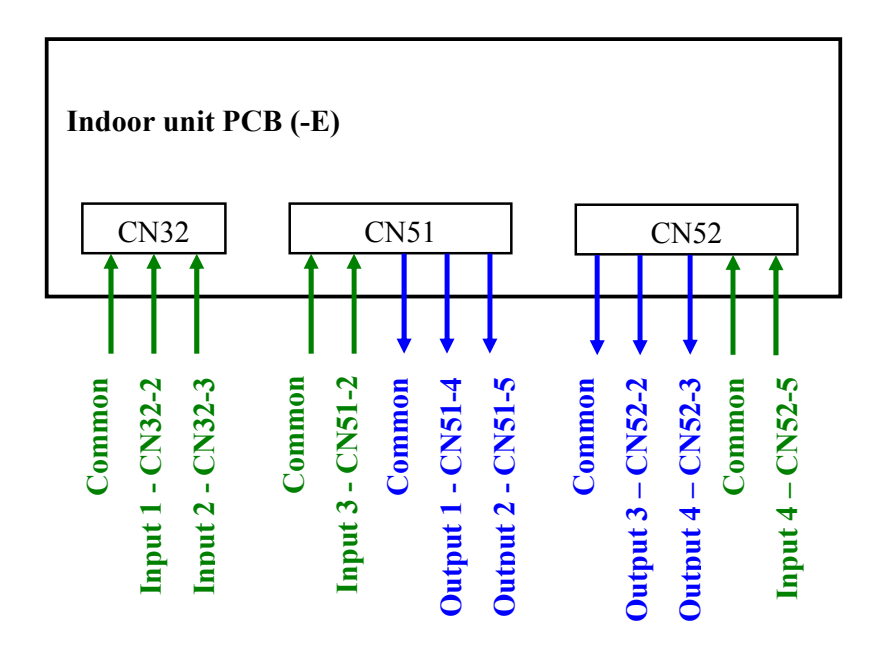

#### **1.9.** <u>Input and output - Interlocking strategy</u>

Different types of inputs and outputs are available:

- <u>Software input</u> Air Conditioning settings: On/Off
- <u>Hardware input</u> physical input: input 1 CN32-2, input 2 CN32-3, input 3 CN51-2, input 4 CN52-5
- <u>Software output</u> Air Conditioning settings: On/Off, Mode, Fan Speed, Setpoint, Prohibit On/Off, Prohibit Mode
- <u>Hardware output</u> physical output: output 1 CN51-4, output 2 CN51-5, output 3 CN52-2, output 4 CN52-3

Each software and hardware input may be interlocked to software and hardware outputs.

#### 1.10. <u>Input and output - Examples</u>

A PLC tool software is used to set the inputs, outputs and the strategy.

| No. 0-               | Classification 1<br>50A No.1         | Classification 2<br>Indoor oddress 001                     | Input source     DN02-2 (Free input No.1)            | The objective number of input source can be set up to 200.              |
|----------------------|--------------------------------------|------------------------------------------------------------|------------------------------------------------------|-------------------------------------------------------------------------|
| No.3 Ge<br>No.4 Ge   | eneral equipment<br>eneral equipment | ▼ N0.1<br>▼ N0.4                                           | (0n0ff Status)     (0n0ff Status)     (0n0ff Status) |                                                                         |
| No.5 G-<br>No.6 G-   | -50A No.2<br>-50A No.2               | <ul> <li>Group No.5</li> <li>Indoor address 005</li> </ul> | Didiff status     TN51-2 (Free i put No.3)           | (2)Selecting the input                                                  |
| No.7 G-              | -50A No.2                            | ▼ Indoor address 050                                       | ▼ DN82-8 (Free input No.2)                           |                                                                         |
| No.8 ALI             | 1 J                                  | ▼ ALL                                                      | <u>x</u> -                                           | Source                                                                  |
| No.9 AL              | L .                                  | ✓ ALL                                                      | 그 그                                                  | Select the objective input source                                       |
| No.10 AL             | 1                                    | ✓ ALL                                                      | 그 그                                                  | from the Classification 1, 2 and                                        |
| No.11 AL             | L .                                  | - ALL                                                      | 의 의                                                  | input source columns.                                                   |
| No.12 AL<br>No.19 AL | L .                                  |                                                            | 복 취                                                  |                                                                         |
| No.14 AL             | -                                    | ▼ 411                                                      | 승규는 승규는 승규는 승규는 승규는 승규는 승규는 승규는 승규는 승규는              |                                                                         |
| No.15 AL             | т.<br>1                              | ▼ ALL                                                      | ·                                                    | [Next] button                                                           |
|                      | 1.1                                  |                                                            | Next Cancel                                          | For advancing to the next settir<br>screen                              |
| ecting in            | nput source relating                 | to input/output                                            |                                                      | [Cancel] button                                                         |
|                      |                                      |                                                            |                                                      | For returning to the initial settin<br>screen without saving set detail |

#### 1.10.1. Step 1: Set input

#### 1.10.2. Step 2: Set output

| No. of c<br>source | ile - Selection of output<br>output 20 | SOL  | irce               |                                                | source number<br>First, the number of objective<br>output sources are set. Can be<br>set up to 10 000 maximum |
|--------------------|----------------------------------------|------|--------------------|------------------------------------------------|----------------------------------------------------------------------------------------------------|
| No.                | Classification 1                       |      | Classification 2   | Output source 🔄                                | Set up to 10,000 maximum.                                                                                     |
| No.1 6             | Reneral equipment                      | Ŧ    | N0.1               | - (Dn/Off Operation)                           |                                                                                                    |
| No.2 T             | aene ra i equi prient                  |      | NO. 32             | (Un/Orf Uperation)                             |                                                                                                    |
| Na.3 G             | G-50A No.1                             | •    | Group No.1         | On/Off Operation                               | (2)Selecting the output                                                                                       |
| No.4 G             | G-50A No.1                             | ۳    | Group No.1         | Hode Operation                                 | source                                                                                                    |
| No.5 G             | G-50A No.1                             | •    | Group No.1         | Set Temprature Operation                       | The extend energy shireds are                                                                                 |
| No.6 6             | G-50A No.1                             | -    | Group No.1         | - Fan Speed Operation                          | The output source objects are                                                                                 |
| Na.7 G             | G-50A No.1                             | •    | Group No.25        | Prohibit/Permit Operation                      | selected from the classification                                                                              |
| No.8 G             | G-50A No.1                             | ۳    | Group No.25        | ▼ Prohibit/Pernit [On/Off] ▼                   | <ol> <li>2 and output source columns.</li> </ol>                                                              |
| No.9 G             | G-50A No.1                             | •    | Group No.5D        | ▪ Prohibit/Pernit DModel                       |                                                                                                    |
| No.10 6            | G-50A No.1                             | -    | Group No.50        | • Prahibit/Pernit [Set Tenp]                   | [Deak] hutten                                                                                                 |
| No.11 0            | G-50A No.2                             | ۳    | Indoor address 001 | CN52-2 [ON/OFF] (Free g <del>utput No.1)</del> | [Back] button                                                                                                 |
| Na.12 G            | G-50A No.2                             | ▼    | Indoor address 001 | CN52-3 [ON/OFF] (Free output No.2)             | For returning to the former setting                                                                           |
| No.13 G            | G-50A No.2                             | •    | Indoor address 025 | - CN52-4 [ON/OFF] (Frg€ output No.3)     -     | screen.                                                                                                    |
| No.14 6            | Seneral equipment                      | -    | NO.1               | - [Dn/Off Operation]                           | Discutt boots on                                                                                              |
| Na.15 G            | General equipment                      | •    | NO. 32             | - (Dh/Off Operation)                           | [Next] button                                                                                                 |
|                    |                                        |      |                    | Back Next Cancel                               | For advancing to the next setting screen                                                                      |
| electing o         | utput source relating                  | g ti | o input/output     |                                                | [Cancel] button                                                                                               |
|                    |                                        |      |                    |                                                | For returning to initial setting                                                                              |
|                    |                                        |      |                    |                                                | screen without saving set detail                                                                              |

#### 1.10.3. Step 3: Set logic

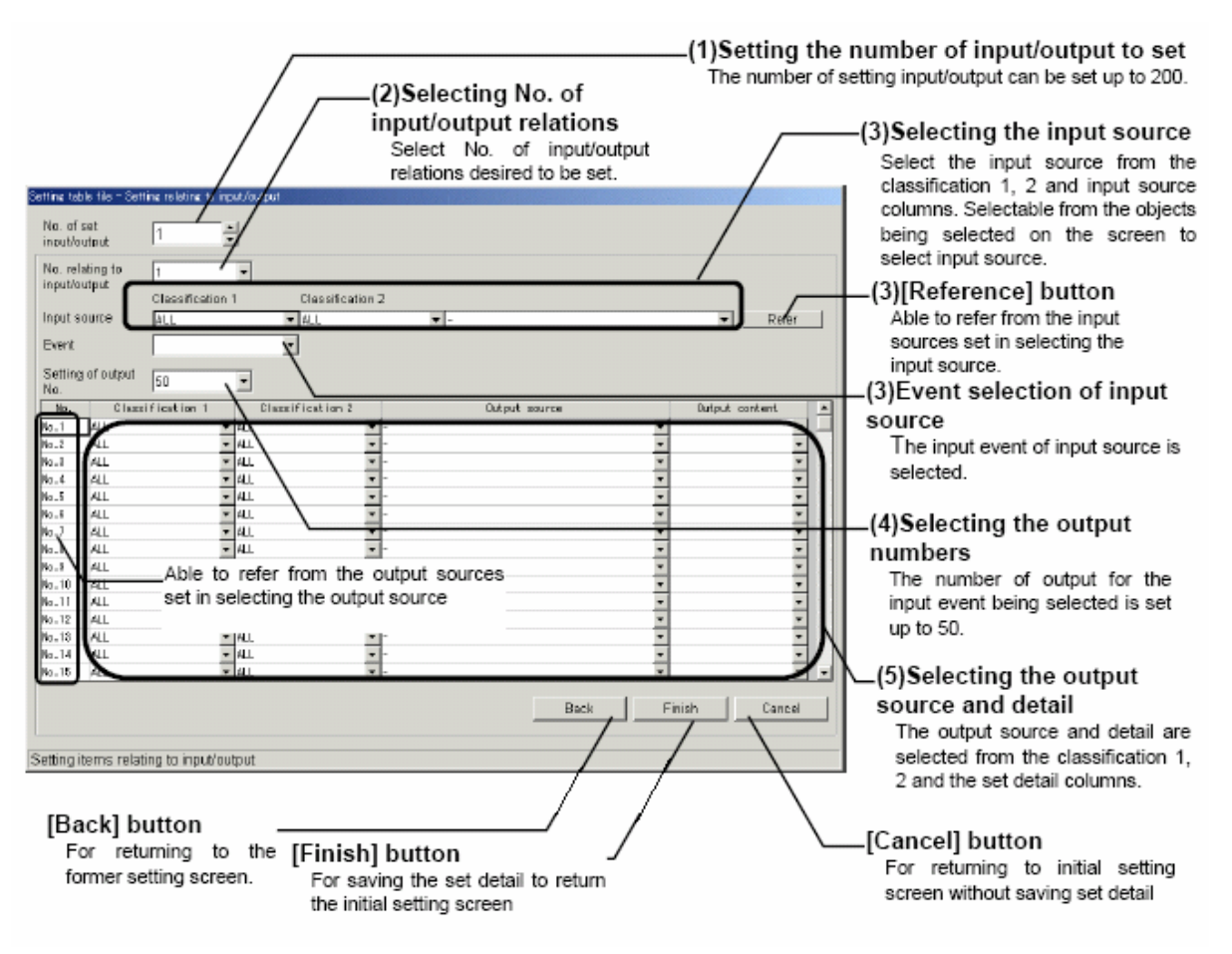

# 2. PLC option 1 – Hotel application

#### 2.1. Specifications

Entry to each room will be via a card key activated door lock. A volt-free contact shall be monitored via the appropriate indoor unit's CN32 (PIN 1 and 2) contact to determine when the lock has been activated i.e. the room is occupied.

When the card key has been activated i.e. when the volt-free contact is closed (card key located within door lock) the room will be deemed to be in an "occupancy" status.

When the card key is de-activated i.e. when the volt-free contact is opened (card key removed from door lock) the room will be deemed to be in an "out-of-occupancy".

- (a) Occupancy. Units should be set to the following status: **ON**, mode: **AUTO**, setpoint: [22]°C.
- (b) Out of occupancy. Units should be set to night set back.

Should the space temperature drop below [16]° C the PLC shall command the indoor unit to operate in "HEATING" mode at "setpoint" [19]° C. The unit will continue to operate in this mode until the space temperature reaches [18]° C. Should the space temperature raise below [26]° C the PLC shall command the indoor unit to operate in "COOLING" mode at "setpoint" [21]° C. The unit will continue to operate in this mode until the space temperature reaches [22]° C.

The temperature sensor located within the PAC-SE51CRA remote controller will measure its associated room space temperature condition.

#### Value marked in bold shall be set-up during commissioning.

One PLC can control up to 100 indoor units i.e. 2 G-50A.

It may take up to 5 minutes for the PLC to switch ON the unit to AUTO, [22]° C. This time delay depends on how many indoor units are connected to the PLC.

## 2.2. Installation diagram

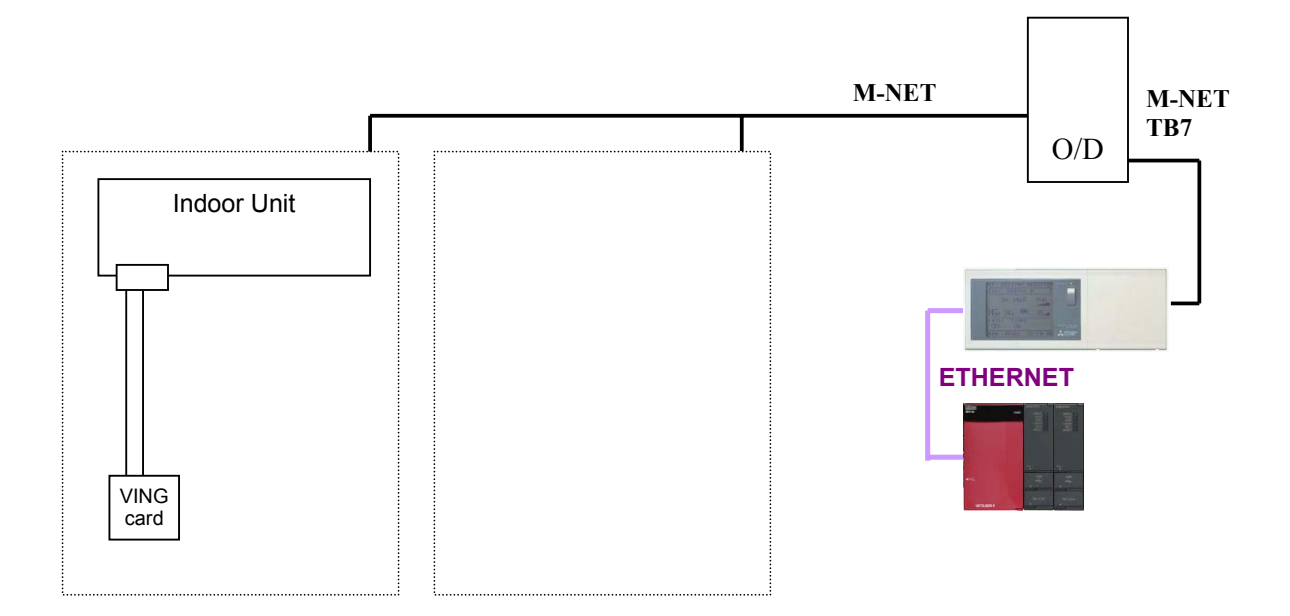

#### 2.3. Installation diagram (key card)

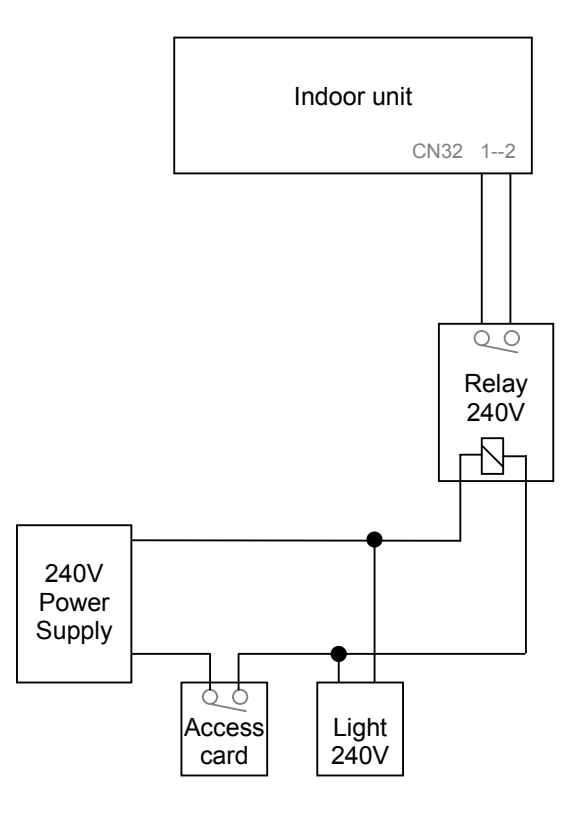

# 2.4. <u>Equipment list</u>

| Model                            | Details                                          | Supplier                        |
|----------------------------------|--------------------------------------------------|---------------------------------|
| G-50A / GB-50A                   | Centralised controller                           | Mitsubishi Electric             |
| PAC-SC50KUA                      | Power pack                                       | Mitsubishi Electric             |
| PLC-QSERIES-<br>LSPD             | Q series low speed PLC                           | Mitsubishi Electric             |
| TG-2000A<br>(Note 1)             | Software package (CD)                            | Mitsubishi Electric             |
| TG-2000A<br>GRAPHICS<br>(Note 1) | Graphical page (1 per 30 indoor units)           | Mitsubishi Electric             |
| TG-2000A PC<br>(Note 1)          | High specifications PC running<br>Windows XP Pro | Mitsubishi Electric<br>(Note 2) |
| PAC-SA89TA-<br>EP                | 3 wire adaptor (1 per indoor unit)               | Mitsubishi Electric             |

Note 1: Optional.

Note 2:PC may be supplied by others. The minimum specification required is: PIII, 256 Mbof RAM running Windows XP SP2 Professional or Windows 2000 SP5 Professional.

## 2.5. Prior to site commissioning

4 weeks-notice are required prior to going on site.

Details of the specification and units schedule must be sent 4 weeks prior to site visit.

Dipswitch must be set on all indoor units (SW1-1, SW1-9 and SW1-10 set to ON).

# 3. PLC option 2 – Control general equipment

## 3.1. Introduction

A Mitsubishi Electric programmable logic controller can be connected to the G-50A to provide remote I/O capability to the indoor unit. Key card access, window locking, lighting, infrared detectors can be connected locally to the indoor unit to be interlocked with the Air Conditioning.

For instance, the Air Conditioning can be interlocked with a card key system. During occupancy, the lights will be turned on and the Air Conditioning set to AUTO, 22°C. Out of occupancy, the lights will be turned off and the Air Conditioning set to HEAT, 12°C (night set back).

## 3.2. System Overview

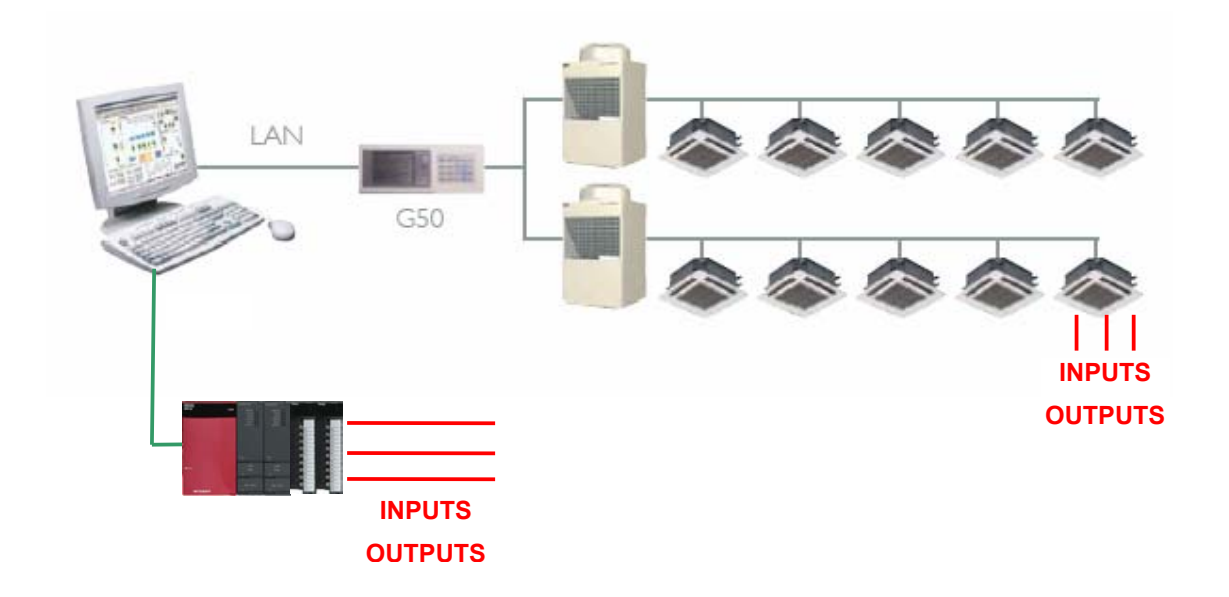

#### <u>G-50A:</u>

- connected to the outdoor unit using TB7 (M-net) and the power pack PAC-SC50KUA
- connected to the Ethernet network connection (LAN)

#### PLC:

- connected to the Ethernet network connection (LAN)

#### Input/Outputs:

- input: volt-free contact
- output: 12VDC

#### 3.3. General equipment connection

Each general equipment requires:

- one input for RUN
- one input for FAULTS
- one output for ON
- one output for OFF

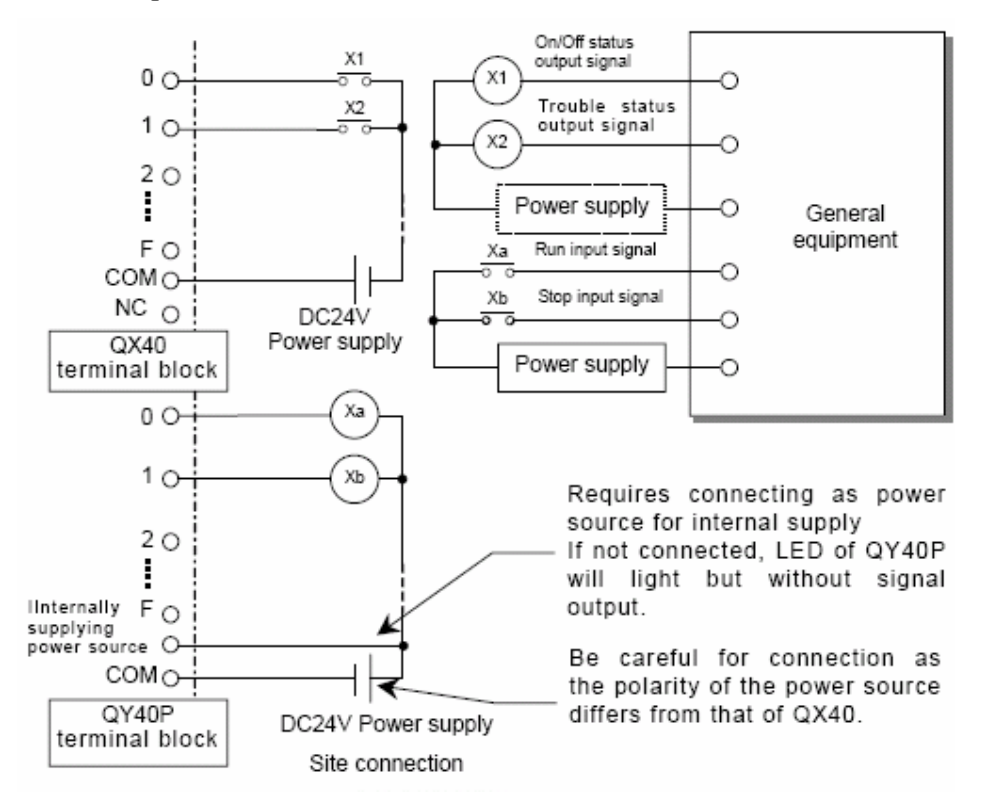

Each input and output module will monitor and control up to 8 general equipment. Each PLC can control up to 4 input and output module which means 32 general equipment in total.

## 3.4. <u>TG-2000A</u>

TG-2000A is a software package that controls up to 40 G-50A i.e. 2000 indoor units.

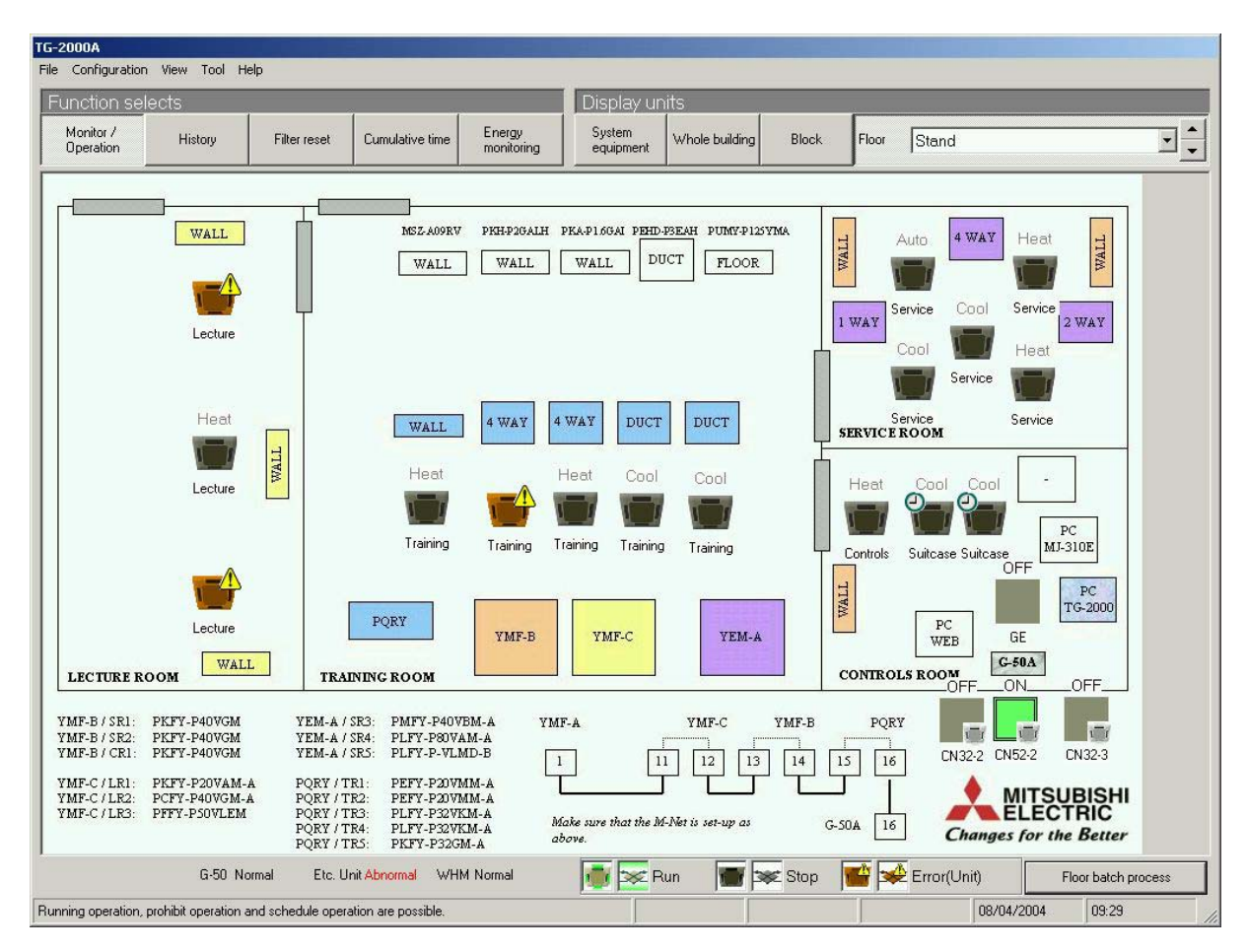

General equipment may be controlled from TG-2000A. General equipment connected to the programmable logic controller may be controlled under schedules (today, weekly and annual).

#### TG-2000A can control up to 20 general equipment PLC and therefore 640 general equipment.

## 3.5. Interlocking

A software and hardware input can trigger up to 50 software and hardware outputs.

#### For example:

| A software output could be:                    | - TURN 'ON' UNIT 1 and UNIT 2              |
|------------------------------------------------|--------------------------------------------|
|                                                | - SWITCH UNIT 1 mode to AUTO               |
| A hardware output could be:                    | - SWITCH digital output (CN52-2) 'ON'      |
| Settings changeable via a software output are: | On/Off, Mode, Fan speed, Setpoint (19°C to |
|                                                | 28°C or 12°C in Heating mode), Permit /    |
|                                                | Prohibit                                   |

#### 3.6. Equipment list

| Model                | Details                                                 | Supplier                        |
|----------------------|---------------------------------------------------------|---------------------------------|
| G-50A / GB-50A       | Centralised controller                                  | Mitsubishi Electric             |
| PAC-SC50KUA          | Power pack                                              | Mitsubishi Electric             |
| PLC-QSERIES-<br>HSPD | Programmable logic controller<br>high speed CPU         | Mitsubishi Electric             |
| PLC-IO-QX40-<br>QY40 | Input and output module for the PLC (general equipment) | Mitsubishi Electric             |
| TG-2000A             | Software package (CD)                                   | Mitsubishi Electric             |
| TG-2000A<br>GRAPHICS | Graphical page (1 per 30 indoor units)                  | Mitsubishi Electric             |
| TG-2000A PC          | High specifications PC running<br>Windows XP Pro        | Mitsubishi Electric<br>(Note 1) |
| Power supply         | 24VDC power supply                                      | Others                          |

Note 1: PC may be supplied by others. The minimum specification required is: PIII, 256 Mb of RAM running Windows XP SP2 Professional or Windows 2000 SP5 Professional.
 Note 2: 3/5 wire adaptor may be required to connect general equipment to the indoor unit.

# 4. PLC option 3 – Energy monitoring

#### 4.1. Introduction

Pulses power meters can be installed to a group of outdoor units to monitor the energy consumption. Power meters are connected to TG-2000A via a PLC to provide individual billing. TG-2000A reads the total energy consumption from the PLC and distributes it across the indoor units using indoor unit factors. Indoor unit factors are dependent of the running time of the unit, the size of the unit and the load of the unit.

#### 4.2. System Overview

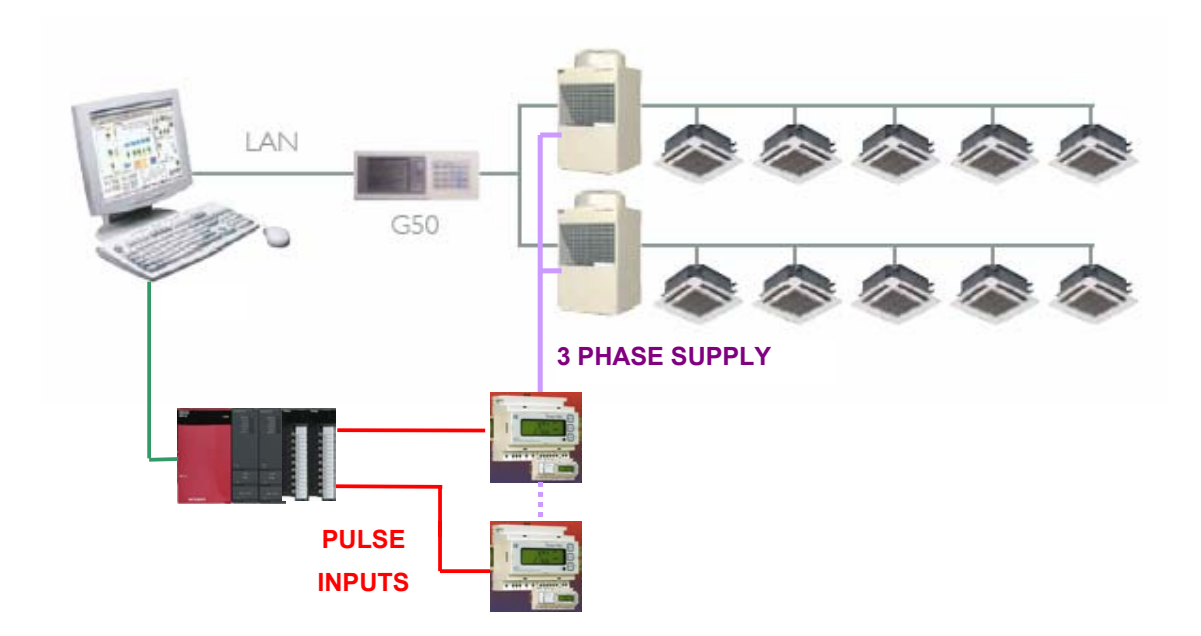

#### <u>G-50A:</u>

- connected to the outdoor unit using TB7 (M-net) and the power pack PAC-SC50KUA
- connected to the Ethernet network connection (LAN)

## <u>PR323:</u>

- connected to the outdoor unit power supply using current clamps
- able to connect up to 5 outdoor units to one single meter
- connected to the PLC using 2 cores cable (pulse signal)

## PLC:

- connected to the Ethernet network connection (LAN)

## 4.3. Meters installation

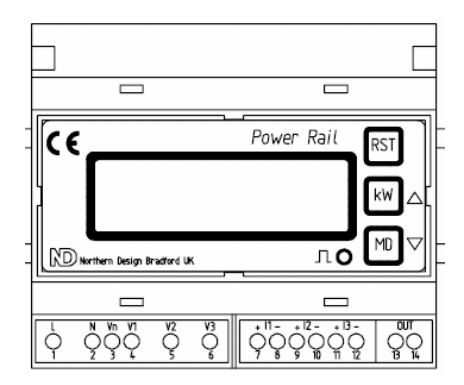

Meters must be installed using current clamps.

Meters will be connected to the PLC via a 2-core cable (pulse signal). Each meter will use on input of the PLC.

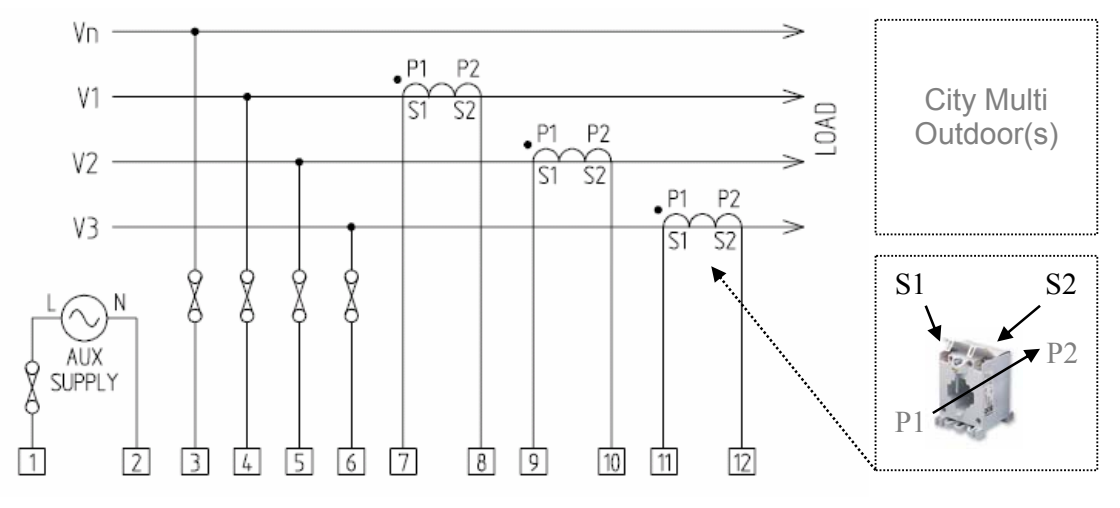

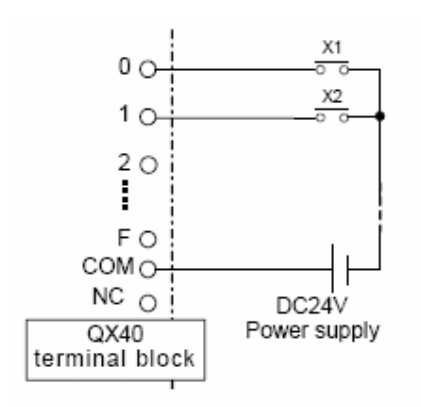

One input monitors one meter pulse signal.

Each QX40 input module includes 16 inputs and therefore can monitor up to 16 meters.

2 QX40 input modules may be connected.

## 4.4. <u>TG-2000A</u>

TG-2000A is a software package that controls up to 40 G-50A i.e. 2000 indoor units.

| TG-2000A                                                                                                    |
|----------------------------------------------------------------------------------------------------|
| File Configuration View Tool Help                                                                                                    |
| Function selects Display units                                                                                                    |
| Monitor / Operation History Filter reset Cumulative time Energy monitoring System equipment Whole building Block Floor 1st Floor North |
|                                                                                                    |
|                                                                                                    |
| Hunning operation, prohibit operation and schedule operation are possible. 17/06/2004 13:22                                            |

TG-2000A can monitor up to 5 energy monitoring PLC and therefore 160 energy meters (16 INPUTS x 2 QX40 x 5 PLC).

| -2000A                         |            |             |                        |                          |            |                        |                        |                                                   |                                                                                   |
|--------------------------------|------------|-------------|------------------------|--------------------------|------------|------------------------|------------------------|---------------------------------------------------|-----------------------------------------------------------------------------------|
| e Configuration View Tool Help |            |             |                        |                          |            |                        |                        |                                                   |                                                                                   |
| Function se                    | elects     | 1           | 1                      | ·                        | Displa     | y units                | 1                      |                                                   |                                                                                   |
| Monitor /<br>Operation         | History    | Filter rese | t Cumulative           | time Energy<br>monitorin | g System   | ent Whole buil         | ding Block             | Floor 1st F                                       | loor North                                                                        |
|                                |            | Charge      | e block Wat            | t hour meter             |            |                        | Three r<br>Two m<br>La | nonths before 0<br>nonths before 0<br>ast month 0 | 1/03/2004 – 31/03/2004<br>1/04/2004 – 30/04/2004<br>1/05/2004 – 31/05/2004        |
|                                | Block name |             | Apportioned e          | lectric power            | [kWh]      | Apportioned of         | harge                  | [GBP]                                             | Individual specification                                                          |
|                                |            |             | Three months<br>before | Two months<br>before     | Last month | Three months<br>before | Two months<br>before   | Last month                                        | Date specification                                                                |
| Outdoor Unit                   | No.51      |             | 560.6                  | 1397.4                   | 1221.4     | 176.54                 | 390.22                 | 360.98                                            |                                                                                   |
| Outdoor Unit                   | No.56      |             | 303.0                  | 754.3                    | 755.5      | 92.12                  | 212.22                 | 219.60                                            |                                                                                   |
| Outdoor Unit                   | No. 60     |             | 425.8                  | 845.5                    | 812.3      | 131.48                 | 235.38                 | 234.60                                            | Whole building object                                                             |
| Outdoor Unit                   | No.66      |             | 446.0                  | 867.6                    | 46.8       | 141.14                 | 259.96                 | 11.42                                             | Whole term day                                                                    |
| Outdoor Unit                   | No.71      |             | 897.8                  | 1810.9                   | 1691.1     | 260.78                 | 533.36                 | 498.92                                            | specification                                                                     |
| Lossnays                       |            |             | 0.0                    | 0.0                      | 0.0        | 0.00                   | 0.00                   | 0.00                                              | Whole building output                                                             |
|                                |            |             |                        |                          |            |                        |                        |                                                   | Settlement date<br>designation<br>Electric power under stop<br>Charge set         |
|                                |            |             |                        |                          |            |                        |                        |                                                   | Black characters Normal<br>Red characters Abnormal<br>Blue characters Maintenance |
|                                | Total      |             | 2633.2                 | 5675.7                   | 4527.1     | 802.06                 | 1,631.14               | 1,325.52                                          | Re-calculation                                                                    |
|                                | G-50 No    | ormal Et    | c. Unit Normal         | WHM Normal               |            |                        |                        |                                                   |                                                                                   |
|                                |            |             |                        |                          |            |                        |                        |                                                   | 17/06/2004 13:22                                                                  |

To access the Energy Monitoring data, click on Energy Monitoring button.

Block will be displayed with the energy consumption in kW.

Block can be set-up for:

- single units
- group of indoor units
- outdoor units
- group of outdoor units

Data will be shown for the last 3 months.

TG-2000A must be running at all time to record the data. If TG-2000A has been switched off or if TG-2000A can not communicate with the power meters, the energy data will then be corrupted. Any corruption of the data will cause the data to be red (error).

The energy data can be exported to Microsoft Excel. A macro supplied with TG-2000A on Excel will be used to display the bill and the cost.

## 4.5. Bill layout

The macro will generate a standard bill.

| 🗙 Mi        | crosoft Excel - Book1                                   |                               |   |                  |                 |                  | _ 8 × |
|-------------|---------------------------------------------------------|-------------------------------|---|------------------|-----------------|------------------|-------|
| 8           | <u>File Edit View Insert Format Tools Data Window H</u> | <u>i</u> elp Acro <u>b</u> at |   |                  |                 |                  | _ 8 × |
| Î           | □ □ □ □ □ □ □ □ □ □ □ □ □ □ □ □ □ □ □                   |                               |   |                  |                 |                  |       |
| Aria        |                                                         |                               |   |                  |                 |                  |       |
|             | E3 <b>T</b> =                                           |                               |   |                  |                 |                  |       |
|             | A                                                       | В                             | С | D                | E               | F                | _     |
| 1           | The air-conditioning charge support t                   | ool                           |   |                  | _               |                  |       |
| 2           |                                                         |                               |   |                  |                 |                  |       |
|             |                                                         |                               |   | Air-conditioning |                 |                  |       |
| 3           |                                                         |                               |   | charge           |                 | Year             |       |
| 4           | Printing form object                                    | Creation                      |   |                  |                 |                  |       |
| 6           | Room 101                                                | Creation                      |   |                  |                 |                  |       |
| 7           |                                                         |                               |   |                  |                 |                  |       |
| 8           | Air-conditioning charge Block(Standard) Those           | with unusual data             |   |                  |                 |                  |       |
| 9           | Costs calculation term:01/07/2003 - 31/07/2003          |                               |   |                  |                 |                  |       |
|             |                                                         | Apportioned                   |   |                  |                 | Air-conditioning |       |
| 10          | Block name                                              | consumption amount            |   | Use power rates  | Standard charge | charge sum total |       |
| 11          |                                                         | [kWh]                         |   | [GBP]            | [GBP]           | [GBP]            |       |
| 12          | Room 101                                                | 20                            |   | U                | U               |                  |       |
| 14          | Room 102                                                | 13                            |   |                  | U               |                  |       |
| 15          | Room 103                                                | 13                            |   | 0                | 0               | 0                |       |
| 16          | Room 105                                                | 7                             |   | 0                | 0               | 0                |       |
| 17          | Room 106                                                | 8                             |   | 0                | 0               | 0                |       |
| 18          | Room 107                                                | 12                            |   | 0                | 0               | 0                |       |
| 19          | Room 108                                                | 11                            |   | 0                | 0               | 0                |       |
| 20          | Room 109                                                | 2                             |   | 0                | 0               | 0                |       |
| 21          | Room 11U                                                | 2                             |   | U                | U               | 0                |       |
| 22          |                                                         |                               |   |                  |                 |                  |       |
| 24          |                                                         |                               |   |                  |                 |                  |       |
| 25          |                                                         |                               |   |                  |                 |                  |       |
| 26          |                                                         |                               |   |                  |                 |                  |       |
| 27          |                                                         |                               |   |                  |                 |                  |       |
| 28          |                                                         |                               |   |                  |                 |                  |       |
| 29          |                                                         |                               |   |                  |                 |                  |       |
| 30          | N N Charge(Block) / Bill form /                         |                               |   |                  |                 |                  |       |
|             |                                                         | A                             |   |                  |                 |                  |       |
| Dra<br>Dece | aw 🕶 ka 🐷   Autoconapes 🔹 🥆 🔪 🔲 🖓 🗒 🖣                   | ו• 2•• 4•• =                  |   |                  |                 |                  |       |
| Real        | лү                                                      |                               |   |                  |                 |                  |       |

# 4.6. <u>Equipment list</u>

| Model                  | Details                                                 | Supplier                                                                                                    |
|------------------------|---------------------------------------------------------|----------------------------------------------------------------------------------------------------|
| G-50A / GB-50A         | Centralised controller                                  | Mitsubishi Electric                                                                                                    |
| PAC-SC50KUA            | Power pack                                              | Mitsubishi Electric                                                                                                    |
| PLC-QSERIES-<br>LSPD   | Q series low speed PLC                                  | Mitsubishi Electric                                                                                                    |
| PLC-IO-QX40-<br>QY40   | Input and output module for the PLC (general equipment) | Mitsubishi Electric                                                                                                    |
| G50-EC<br>PIN Code     | Software license activation                             | Mitsubishi Electric                                                                                                    |
| TG-2000A               | Software package (CD)                                   | Mitsubishi Electric                                                                                                    |
| TG-2000A<br>GRAPHICS   | Graphical page (1 per floor and per 30 indoor units)    | Mitsubishi Electric                                                                                                    |
| TG-2000A PC            | High specifications PC running<br>Windows XP Pro        | Mitsubishi Electric<br>(Note 1)                                                                                                 |
| PR323                  | Powerrail 323 kW demand and kWh                         | Northern Design (Electronics) Ltd.<br>228 Bolton Road, Bradford<br>West Yorkshire, BD3 0QW, England<br>Telephone: 01274 729 533 |
| Current<br>Transformer | 15 series moulded case current<br>transformers (Hobut)  | Northern Design (Electronics) Ltd.<br>228 Bolton Road, Bradford<br>West Yorkshire, BD3 0QW, England<br>Telephone: 01274 729 533 |
| 24 VDC power<br>supply | 24 VDC power supply. The PAC-<br>SC50KUA cannot be used | Others                                                                                                    |

**Note 1:** PC may be supplied by others. The minimum specification required is: PIII, 256 Mb of RAM running Windows XP SP2 Professional or Windows 2000 SP5 Professional.

# 5. PLC option 4 – Load shedding

## 5.1. Introduction

The PLC with the use of G-50A(s) and power meter(s) can monitor the power and limit the maximum energy consumption.

The PLC will read the power consumption using power meter(s) and will reduce the consumption or / and turn off units, group of units or complete system according to the energy consumption limits set-up.

#### One PLC can control up to 5 G-50As.

#### 5.2. System Overview

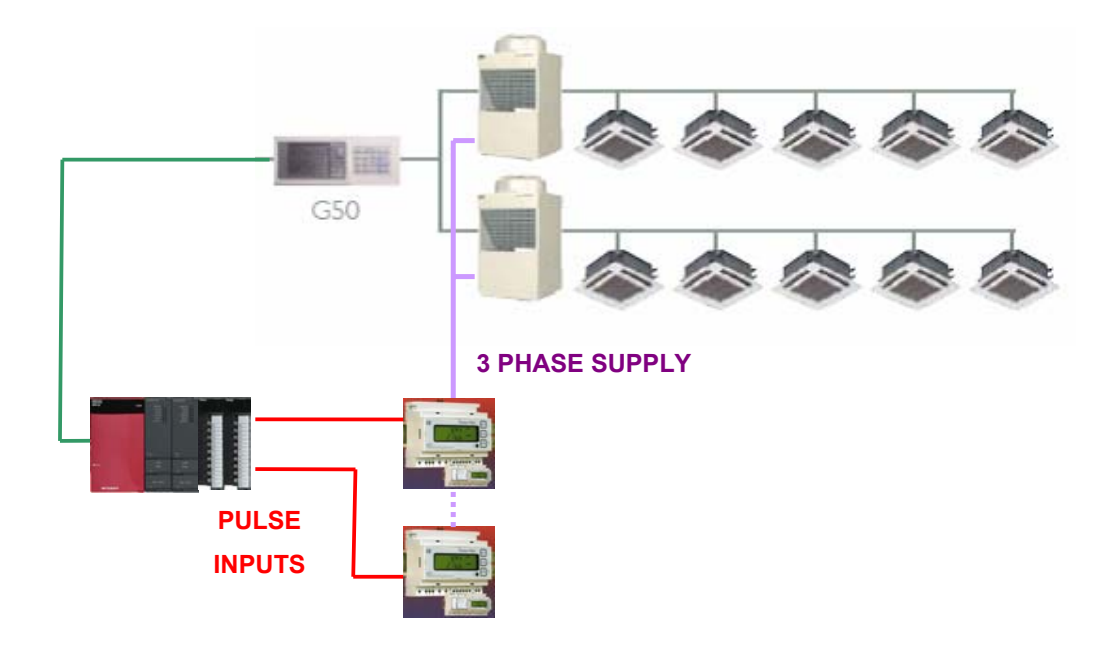

#### <u>G-50A:</u>

- connected to the outdoor unit using TB7 (M-net) and the power pack PAC-SC50KUA
- connected to the PLC using Ethernet connection (LAN)

#### <u>PR323:</u>

- connected to the outdoor unit power supply using current clamps
- able to connect up to 5 outdoor units to one single meter
- connected to the Programmable logic controller using pulses signal

#### PLC:

- connected to the G-50A using Ethernet connection (LAN)

## 5.3. <u>G-50A and PLC</u>

4 different energy consumption limits can be set-up. Some energy saving options can be assigned to each energy consumption limit.

#### For example:

The limit of your building energy consumption is 100 kW.

| Level 1: 70 kW | Level 2: 80 kW | Level 3: 90 kW | Level 4: 100 kW |
|----------------|----------------|----------------|-----------------|
|                |                |                |                 |

Level 1 (70 kW): Units would be set-up to lower up and down the setpoint by 2°C automatically 9 minutes every 30 minutes.

| Blo  | ck 1 AC - Training       | <u>Copy</u> Paste                              |  |  |  |
|------|--------------------------|------------------------------------------------|--|--|--|
| Leve | I Control Method         | Control Time (per 30 minutes)                  |  |  |  |
| 4    | None <u>±2°C</u> Fan OFF | <b>3</b> <u>6</u> <u>9</u> <u>15</u> <u>30</u> |  |  |  |
| 3    | None <u>±2°C</u> Fan OFF | <b>3</b> <u>6</u> <u>9</u> <u>15</u> <u>30</u> |  |  |  |
| 2    | None <u>±2°C</u> Fan OFF | <b>3</b> <u>6</u> <u>9</u> <u>15</u> <u>30</u> |  |  |  |
| 1    | None ±2°C Fan OFF        | <u>3 6</u> <b>9</b> <u>15 30</u>               |  |  |  |
| 0    | None <u>±2°C</u> Fan OFF | <b>3</b> <u>6</u> <u>9</u> <u>15</u> <u>30</u> |  |  |  |

# Level 2 (80 kW): Units would be set-up to "fan only" automatically 15 minutes every 30 minutes.

| Block 1 AC - Training |             |             |         |            |  |          | Co       | рү       |           | <u>Paste</u> |    |
|-----------------------|-------------|-------------|---------|------------|--|----------|----------|----------|-----------|--------------|----|
| Level                 |             | Cont        | rol Met | hod        |  | Cont     | rol Tir  | ne (p    | er 30 r   | ninutes      | ;) |
| 4                     | None        | <u>±2°C</u> | Fan     | <u>OFF</u> |  | 3        | <u>6</u> | <u>9</u> | <u>15</u> | <u>30</u>    |    |
| 3                     | None        | <u>±2°C</u> | Fan     | OFF        |  | 3        | <u>6</u> | <u>9</u> | <u>15</u> | <u>30</u>    |    |
| 2                     | <u>None</u> | <u>±2°C</u> | Fan     | <u>OFF</u> |  | <u>3</u> | <u>6</u> | <u>9</u> | 15        | <u>30</u>    |    |
| 1                     | <u>None</u> | ±2⁰C        | Fan     | <u>OFF</u> |  | <u>3</u> | <u>6</u> | 9        | <u>15</u> | <u>30</u>    |    |
| 0                     | None        | <u>±2°C</u> | Fan     | OFF        |  | 3        | <u>6</u> | <u>9</u> | <u>15</u> | <u>30</u>    |    |

Level 3 (90 kW): Units would be set-up to go to Fan only mode automatically 10 minutes every 30 minutes. Also outdoor units capacity will be reduce to 60% automatically 15 minutes every 30 minutes (10HP becomes 6HP).

| Add   | iress 20    | ) Resta          | aurant |            | <u>Co</u>  | pγ   |                               | <u>Paste</u> |           |           |
|-------|-------------|------------------|--------|------------|------------|------|-------------------------------|--------------|-----------|-----------|
| Level |             | Maximum Capacity |        |            |            | Cont | Control Time (per 30 minutes) |              |           |           |
| 4     | 100%        | <u>90%</u>       | 80%    | <u>70%</u> | <u>60%</u> | 3    | <u>6</u>                      | <u>9</u>     | <u>15</u> | <u>30</u> |
| 3     | <u>100%</u> | <u>90%</u>       | 80%    | <u>70%</u> | 60%        | 3    | <u>6</u>                      | <u>9</u>     | <u>15</u> | 30        |
| 2     | 100%        | <u>90%</u>       | 80%    | <u>70%</u> | 60%        | 3    | <u>6</u>                      | <u>9</u>     | <u>15</u> | <u>30</u> |
| 1     | 100%        | <u>90%</u>       | 80%    | <u>70%</u> | <u>60%</u> | 3    | <u>6</u>                      | <u>9</u>     | <u>15</u> | <u>30</u> |
| 0     | 100%        | 90%              | 80%    | 70%        | <u>60%</u> | 3    | <u>6</u>                      | <u>9</u>     | <u>15</u> | 30        |

#### Level 4 (100 kW): Maximum limit reached. All units to be turned off.

| Bloc | ck 1 AC - Training       | <u>Copy</u> <u>Paste</u>                       |  |
|------|--------------------------|------------------------------------------------|--|
| Leve | I Control Method         | Control Time (per 30 minutes)                  |  |
| 4    | None ±2°C Fan OFF        | <u>3 6 9 15</u> <b>30</b>                      |  |
| 3    | None <u>±2°C Fan</u> OFF | <b>3</b> <u>6</u> <u>9</u> <u>15</u> <u>30</u> |  |
| 2    | None ±2°C Fan OFF        | <u>3 6 9 <b>15</b> 30</u>                      |  |
| 1    | None ±2°C Fan OFF        | <u>3 6 9 15 30</u>                             |  |
| 0    | None <u>±2°C</u> Fan OFF | <b>3</b> <u>6</u> <u>9</u> <u>15</u> <u>30</u> |  |

## 5.4. Meters installation

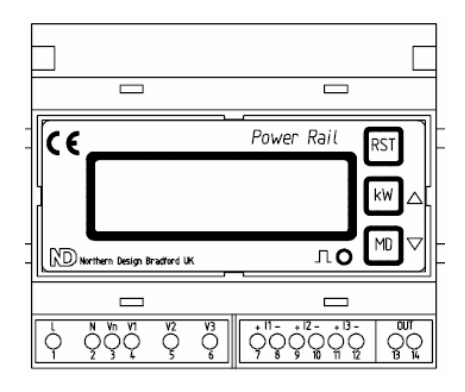

Meters must be installed using current clamps.

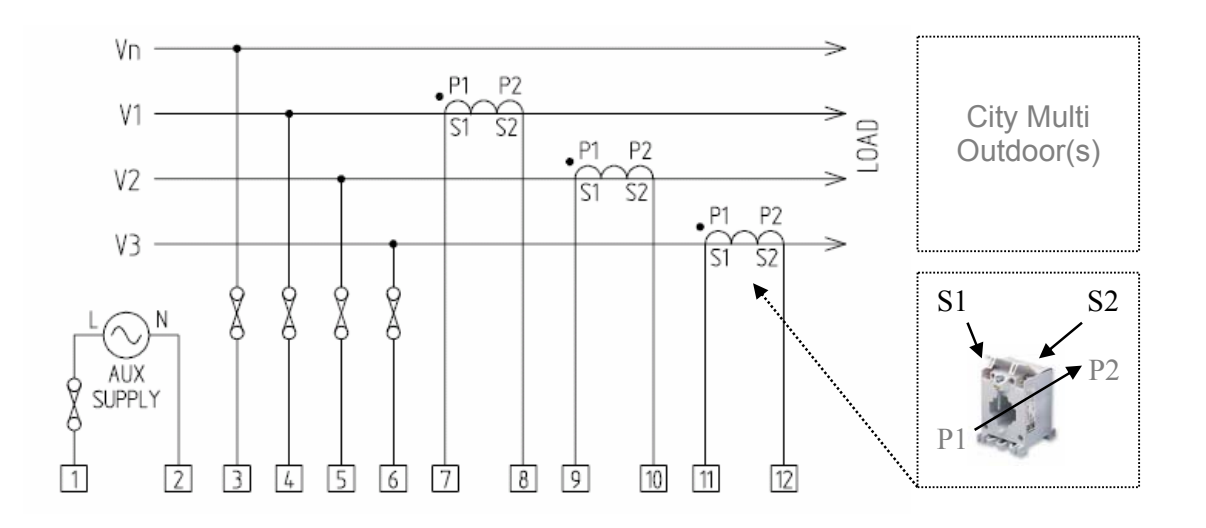

Meters will be connected to the PLC via a 2-core cable (pulse signal). Each meter will use on input of the PLC.

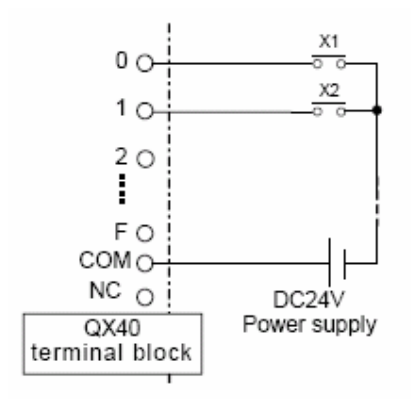

One input monitors one meter pulse signal.

Each QX40 input module includes 16 inputs and therefore can monitor up to 16 meters.

2 QX40 input modules may be connected.

# 5.5. <u>G-50A set-up</u>

| ITISUBISHI Ar Conditioner Control System - Microsoft Internet Explorer       ■ X         Ele       Edk       Yew       Favorites       Iook         Head       Yew       Favorites       Iook       Iook         Head       Yew       Favorites       Iook       Iook         Address       Iook       Iook       Iook       Iook         Google -       Iook       Iook       Iook       Iook         Iook       Iook       Iook       Iook       Iook |                                                                                                    |                                                |                                                                                                    |                                                        |  |
|----------------------------------------------------------------------------------------------------|----------------------------------------------------------------------------------------------------|------------------------------------------------|----------------------------------------------------------------------------------------------------|--------------------------------------------------------|--|
| Initial Settings                                                                                                    | Functions 1                                                                                                    | Functions 2                                    | <u>User Settings</u>                                                                                                    |                                                        |  |
| Peak Cut<br>PLC Software<br>for Demand Input<br>PAC-YG41CDA<br>Electric Amount<br>Count Software<br>PAC-YG11CDA<br>Address 44 AirCon<br>Level<br>Maximum                                                                                                    | Initialize Initialize |                                                | Level Electric Power           4         KW         -           3         KW         -         KW           2         KW         -         KW           1         KW         -         KW           0         KW         -         KW           1         KW         -         KW           1         KW         -         KW           0         KW         -         KW           1         KW         -         KW           1         KW         -         KW           0         KW         -         KW           1         KW         -         KW           0         KW         -         KW | n set point and inlet.<br>ce, indoor units will not be |  |
| 4         100%         90%         8           3         100%         90%         8           2         100%         90%         8           1         100%         90%         8           D         100%         90%         8           D         100%         90%         8           D         100%         90%         8           D         100%         90%         8           D         100%         90%         8                            | 225         7205         6205         3         6         9           225         7205         6205         3         6         19           225         7205         6205         3         6         19           225         7205         6205         3         6         19           225         7205         6205         3         6         19           226         7205         6205         3         6         19           226         7205         6205         3         6         19           226         7205         6205         3         6         19           226         7205         6205         3         6         19           226         7205         6205         3         6         19           226         7205         6205         3         6         19           227         7205         6205         3         6         19           228         7205         6205         3         6         19           228         7205         6205         3         6         19                                                                                                    | 15 30<br>15 30<br>15 30<br>15 30<br>15 30<br>▼ | atch Operations<br><u>Save Settings</u><br>Copyright(C) 2004-2005 MITSUBISHI ELECT                                                                                                    | RIC CORPORATION All Rights Reserved                    |  |

## 5.6. Equipment list

| Model                  | Details                                                 | Supplier                                                                                                    |
|------------------------|---------------------------------------------------------|----------------------------------------------------------------------------------------------------|
| G-50A / GB-50A         | Centralised controller                                  | Mitsubishi Electric                                                                                                    |
| PAC-SC50KUA            | Power pack                                              | Mitsubishi Electric                                                                                                    |
| PLC-QSERIES-<br>LSPD   | Programmable logic controller                           | Mitsubishi Electric                                                                                                    |
| PLC-IO-QX40-<br>QY40   | Input and output module for the PLC (general equipment) | Mitsubishi Electric                                                                                                    |
| G50-PC<br>PIN Code     | Software license activation                             | Mitsubishi Electric                                                                                                    |
| PR323                  | Powerrail 323 kW demand and kWh                         | Northern Design (Electronics) Ltd.<br>228 Bolton Road, Bradford<br>West Yorkshire, BD3 0QW, England<br>Telephone: 01274 729 533 |
| Current<br>Transformer | 15 series moulded case current<br>transformers (Hobut)  | Northern Design (Electronics) Ltd.                                                                                              |

\_PLC\_Seminar\_June06